# OPROGRAMOWANIE WSPIERAJĄCE DOSTĘPNOŚĆ DLA OSÓB ZE SZCZEGÓLNYMI POTRZEBAMI

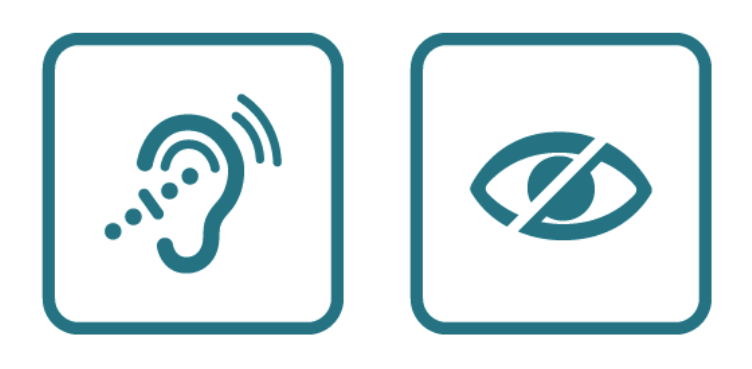

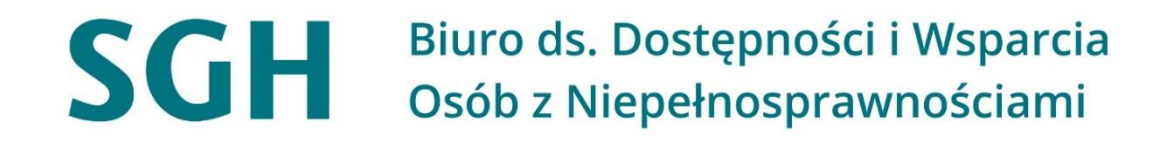

Warszawa, kwiecień 2022 r.

Opracowanie merytoryczne i techniczne: Małgorzata Dzierżek, Biuro ds. Dostępności i Wsparcia Osób z Niepełnosprawnościami

# 1 Programy Microsoft

Programy Microsoft posiadają możliwość przekształcania tekstu na mowę, co ułatwi osobom słabowidzącym, jak i niewidomym, poruszanie się po tych programach. Istnieje również opcja pisania głosowego, czyli funkcja dyktafonu. Ułatwieniem dla osób słabosłyszących będzie wyświetlanie napisów na żywo w trakcie prezentacji np. Power Point bądź spotkania na TEAMS.

Poniżej w poszczególnych podpunktach zamieszczona jest instrukcja obsługi wcześniej wspomnianych funkcji poszczególnych programów.

# 1.1 Microsoft Word

### 1.1.1 Dyktafon – funkcja pisania głosowego

Aby włączyć tę funkcję należy na wstążce wejść do narzędzia główne - dyktafon.

| Plik Narzędzia głów                                                      | ie Wstawianie Rysowanie Projektowa                                                                      | nie Układ Odwołania Korespo | ndencja R     | ecenzja Widok Pomoc                                                                                                    |      |                                                        | Komentarze        | ✓ 🖄 Udostępnij          |
|--------------------------------------------------------------------------|----------------------------------------------------------------------------------------------------|-----------------------------|---------------|----------------------------------------------------------------------------------------------------|------|--------------------------------------------------------|-------------------|-------------------------|
| ↓     Wytnij       ↓     ↓       Wklej     ↓       ↓     ✓       ✓     ✓ | Arial 12 $A^{*} A^{*}   Aa \times   A_{0}^{*}$ B I U $\sim ab x, x^{*}   A \sim \mathscr{L} \sim A^{*}$ | - = = = =  = =  ≜ -         | Poufność<br>* | AaBbCc AaBbCc AaBbCc AaBbCcc AABbccoc AAB 1 AaBb 1.1 AaE 1.1.1.1<br>1 Normalmy Uczelnia Wykropko 1 stopica Nagłówek 1 Nagłówek 2 Nagłówek 2 Nagłówek 2 Nagłówek 2 Nagłówek 3 | AaBI | , OZnajdź ×<br>G <mark>c</mark> Zamień<br>I≳ Zaznacz × | Dyktafon Redaktor | Użyj ponownie<br>plików |
| Schowek                                                                  | S Czcionka                                                                                              | ات Akapit                   | Poufność      | Style                                                                                                    | F5   | Edytowanie                                             | Głos Redaktor     | Użyj ponownie pli       |

Po kliknięciu w *dyktafon* pojawi się okienko. Następnie trzeba kliknąć *koło zębate*, w celu ustawienia języka, czyli: *koło zębate – język mówiony – Polski*.

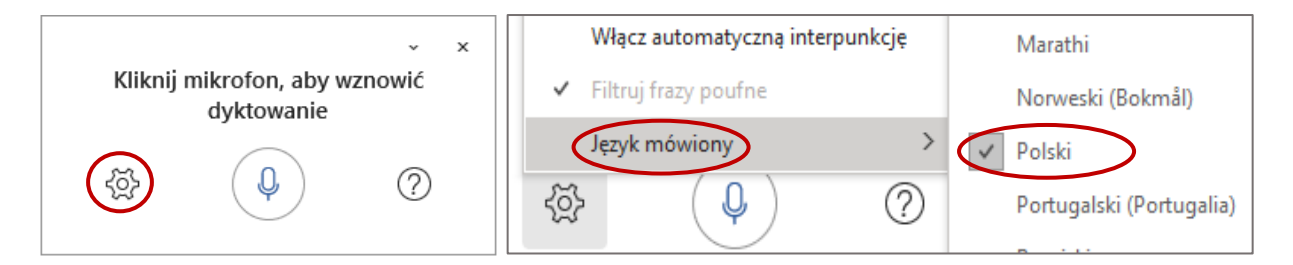

Po ustawieniach, należy kliknąć w ikonkę dyktafonu i obrazek mikrofonu automatycznie zamieni się w niebieski kolor, co oznacza, że plik jest już gotowy do obsługi. Plik Word będzie na bieżąco zapisywał mowę w formie tekstu.

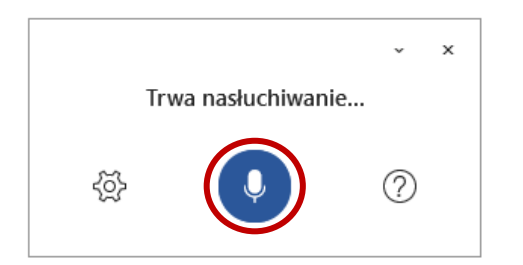

# 1.1.2 Odczytywanie – przekształcanie tekstu na mowę.

Na wstążce należy kliknąć na *recenzja*, a następnie *czytaj na głos*. Można włączyć skrótem klawiszowym: alt + ctrl + spacja.

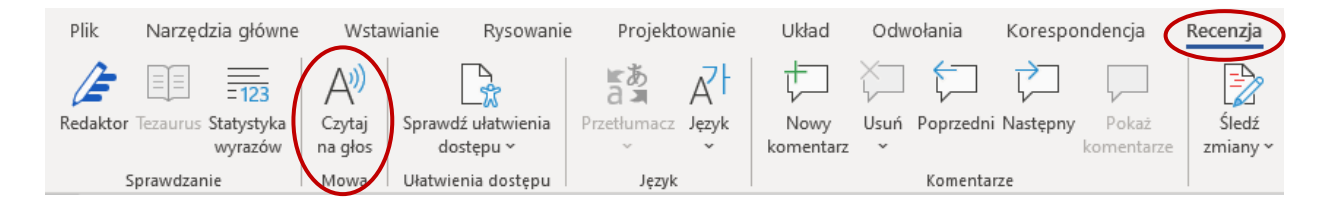

# 1.2 Microsoft Word online regulamin

W programie Word online jest możliwość pisania głosowego za pomocą dyktafonu oraz użcyja transkrypcji.

W narzędziach głównych należy kilknąć na *dyktafon* oraz zezwolić programowi na korzystanie z mikrofonu.

Transkrypcja przydaje się w przypadku odtwarzania dużego pliku dźwiekowego, np. wywiadu. Włącza się w tym samym miejscu gdzie dyktafon, z tą różnicą, że przycisk znajduje się pod funkcją dyktafonu.

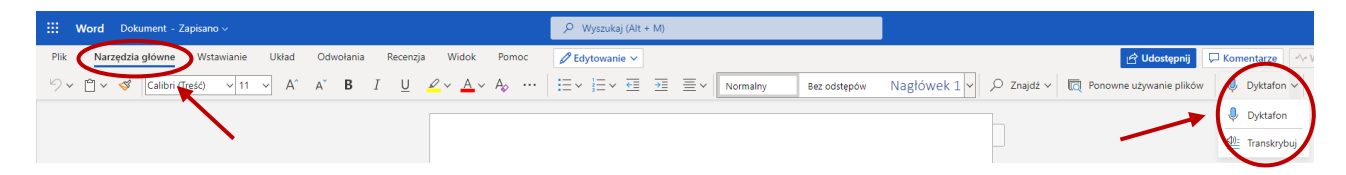

Jak posługiwać się powyższymi funkcjami?

Dyktafon po kliknięciu w mikrofon, automatycznie rozpocznie się nagrywanie – ikonka dyktafonu będzie w czerwonym kolorze. Klikając w koło zębate, można ustawić język.

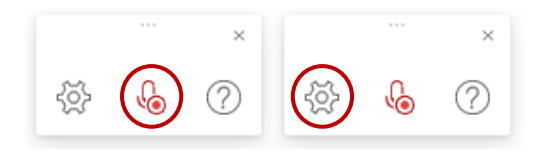

W przypadku, gdy potrzebna będzie transkrypcja, należy włączyć *transkrybuj*, a następnie kliknąć na *rozpocznij transkrypcję*. W tym czasie pojawi się boczny pasek po prawej stronie. Na zdjęciach poniżej widać etap obsługi transkrypcji: *rozpocznij nagrywanie*, wstrzymaj nagrywanie, wznów nagrywanie, *zakończenie nagrania*.

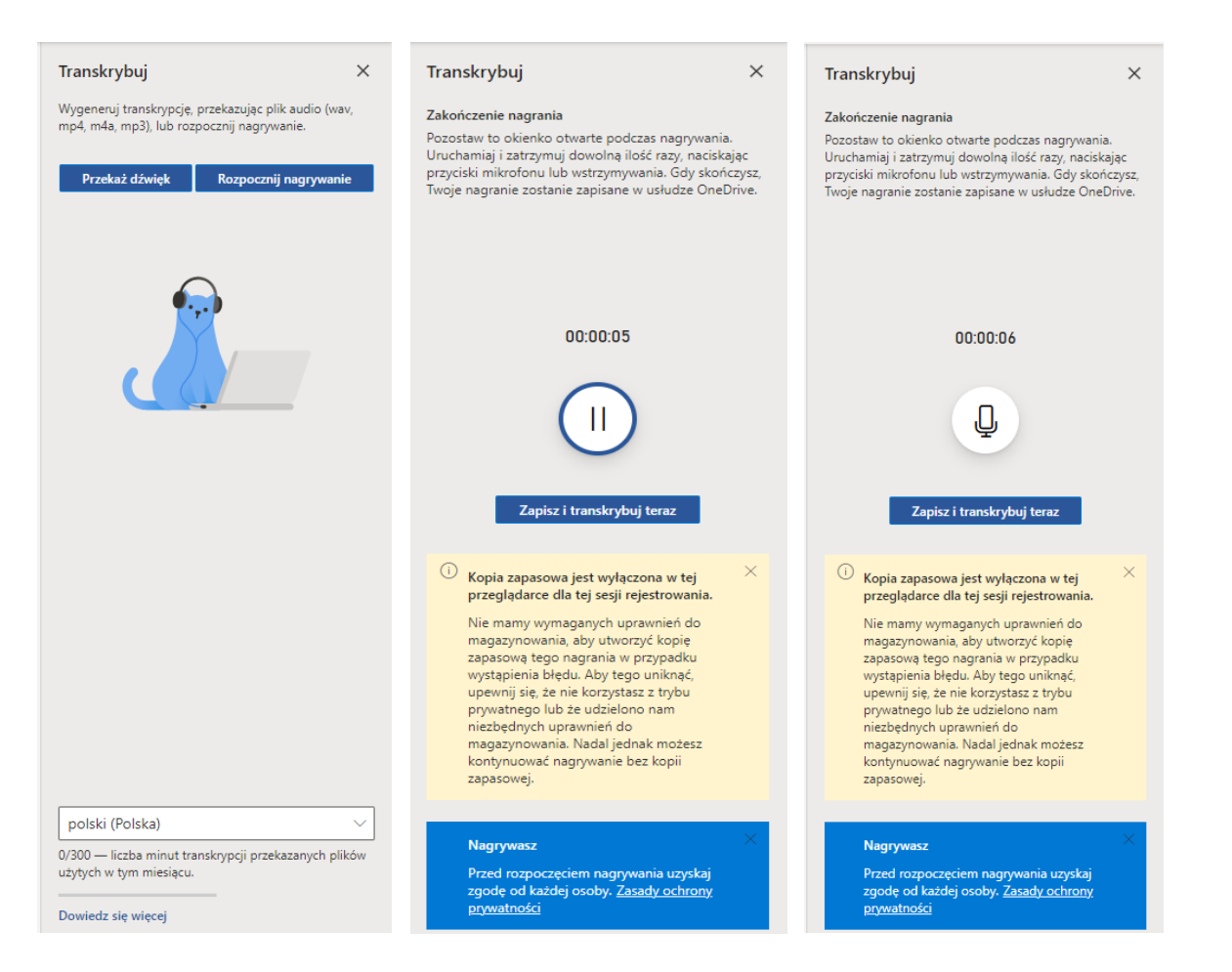

Po zapisaniu transkrypcji pojawia się okienko z prośbą o weryfikację tożsamości. Należy wtedy kliknąć na *zweryfikuj* i nastąpi kontynuacja zapisu.

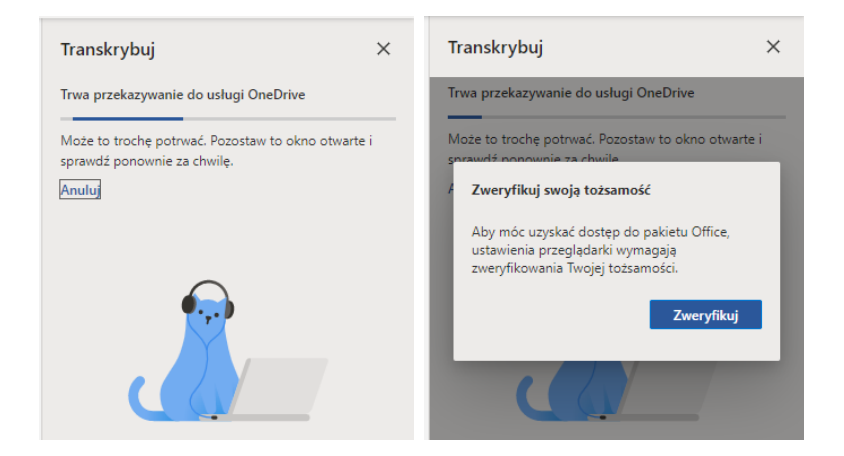

Po zapisaniu transkrypcji pojawi się opcja dodania pliku do dokumentu w kilku wersjach do wyboru: *tylko tekst, z prelegentami, z sygnaturami czasowymi, z prelegentami i sygnaturami czasowymi.* 

| 00:00:00<br>1x   d                                                                                                    | <b>Transkrybuj</b><br>Twoje nagranie.wav                                                                                           | × Transkrybuj ×<br>Twoje nagranie.wav                                                              |
|----------------------------------------------------------------------------------------------------|----------------------------------------------------------------------------------------------------|----------------------------------------------------------------------------------------------------|
| 1x   4   >       4))<br>1x   4   >   4))                                                                                                   | 00:00:00 00:                                                                                                    | 00:00:00 00:00:00                                                                                  |
|                                                                                                    | 1x  ⊲ ▷ ▷  ⊄୬)                                                                                                    | 1x  d ▷ ▷  d୬)                                                                                     |
| Zapisano transkrypcje. Możesz zamknąć to okienko oraz dokument i wrócić do niego później.   X     Dodaj do dokumentu V   Nowa transkrypcja | Zapisano transkrypcje, Možesz zamknąć to okieni<br>oraz dokument i wrócić do niego później.<br>Dodaj do dokumentu V Nowa transkryp | Tylko tekst<br>Z prelegentami<br>Z sygnaturami czasowymi<br>Z prelegentami i sygnaturami czasowymi |

Po wybraniu jednej z opcji, plik pojawi się po prawej stronie dokumentu.

# 1.3 Microsoft Power Point

# 1.3.1 Dyktafon – funkcja pisania głosowego

Aby włączyć tę funkcję należy na wstążce wejść do narzędzia główne – dyktafon.

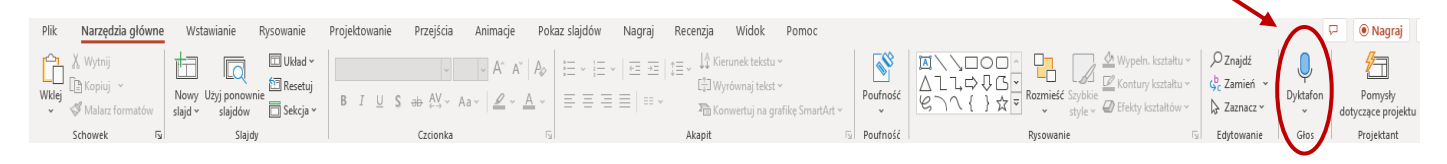

Po kliknięciu w *dyktafon*, pojawi się czerwona kropka na białym tle, która oznacza gotowość funkcji.

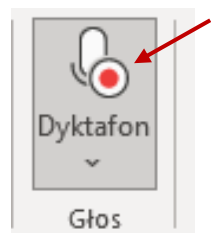

#### 1.3.2 Odczytywanie prezentacji

Aby w pełni zrozumieć przekaz podczas prezentacji w Power Point, istnieje możliwość włączenia napisów na żywo.

Co należy zrobić? Wejść na wstążce do *pokaz slajdów* i na końcu wstążki *napisy* i zaznaczyć opcję *zawsze używaj napisów*.

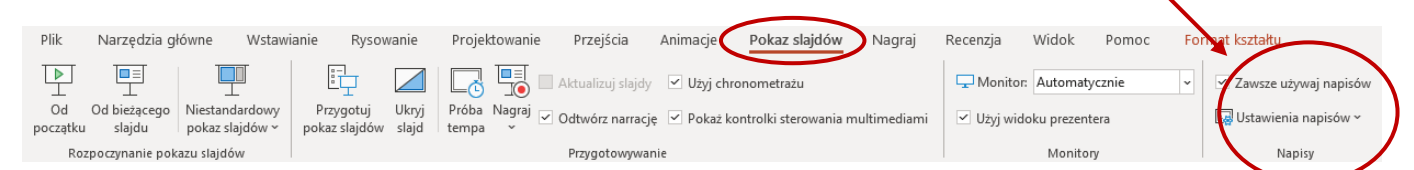

Istnieje możliwość ustawienia napisów, czyli m.in. wybrać preferencje językowe (na chwilę obecną Power Point nie ma jeszcze w opcji języka mówionego – języka polskiego), ustalić miejsce wyświetlania napisów (pod prezentacją, nad prezentacją, z boku).

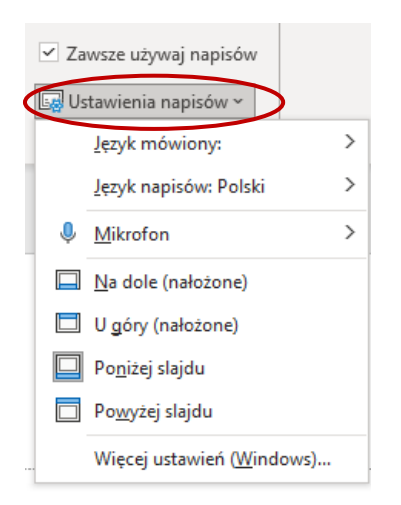

#### 1.4 Microsoft TEAMS

#### 1.4.1 Napisy na żywo

Napisy włącza się dopiero w trakcie spotkania on-line. Jak to zrobić? Należy najechać na wielokropek *więcej* i na liście wybrać opcję *włącz napisy na żywo*. Pojawią się od razu pod prezentacją.

Napisy nie są w 100 % poprawne, ale mimo tego, ułatwia w większym stopniu zrozumienie przekazu prelegenta.

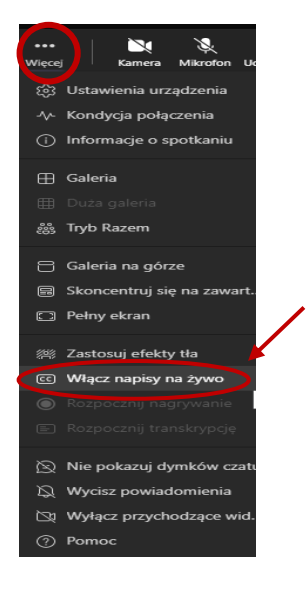

# 1.4.2 Transkrypcja

Założyciel spotkania ma możliwość włączenia transkrypcji. W celu włączenia transkrypcji, należy wejść w wielokropek *więcej*, a nastepnie zjechać w dół i wybrać *rozpocznij transkrypcję*. Są też inne opcje, które działają w trakcie spotkania, czyli: *pokaż transkrypcję*, *ukryj transkrypcję*, *zatrzymaj transkrypcję*.

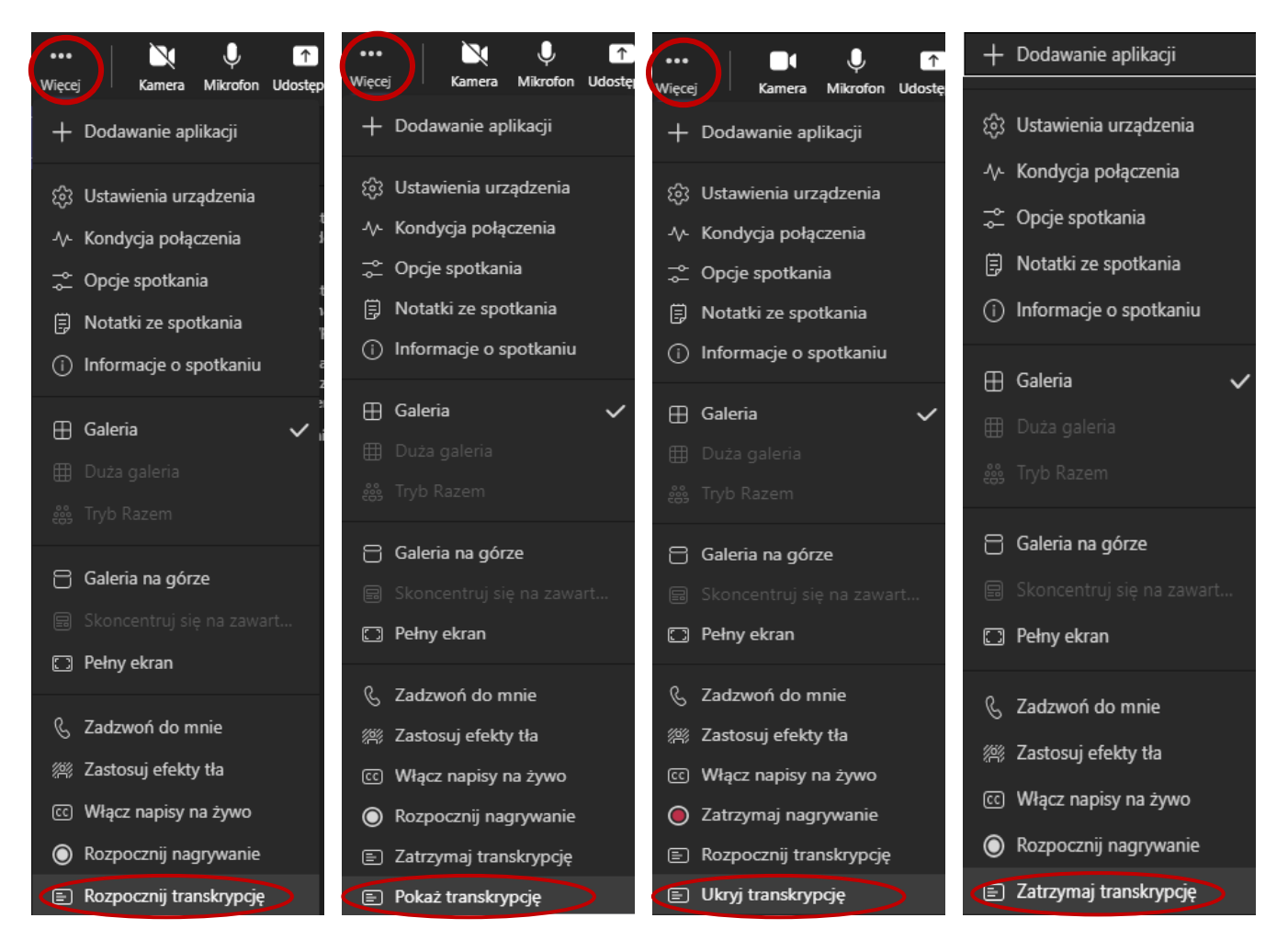

Po zakończeniu spotkania, pojawia się na czacie komunikat o zakończeniu spotkania oraz możliwość odtwarzania, bądź pobrania pliku z transkrypcji.

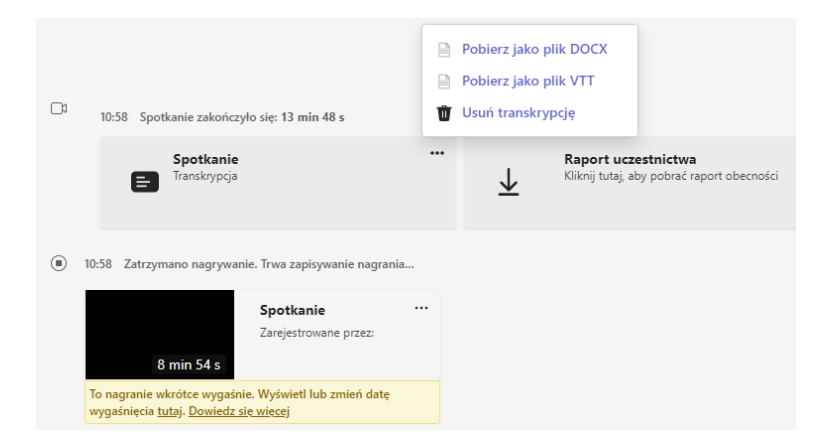

Plik w postaci nagrania, będzie można odtworzyć w dowolnym momencie. Znajduje się w *nagrania i transkrypcje.* Po kliknięciu, pojawi się tekstowa wersja nagrania.

| Czat | Pliki | Szczegółowe informacje | Notatki ze spotkania | Tablica                               | Nagrania i transkrypcje 🔶 + |
|------|-------|------------------------|----------------------|---------------------------------------|-----------------------------|
|      |       |                        |                      | · · · · · · · · · · · · · · · · · · · |                             |

W trakcie odtwarzania nagrania, można włączyć transkrypcję.

## 2 Adobe Acrobat Reader

#### 2.1.1 Odczytywanie na głos

W programie Adobe Acrobat Reader, aby włączyć odczytwanie tekstu, należy wejśc w widok – *odczytaj na głos – uaktywnij odczytywanie na głos*. Istnieje możliwość włączenia tej funkcji skrótem klawiszowym: shift + ctrl + Y.

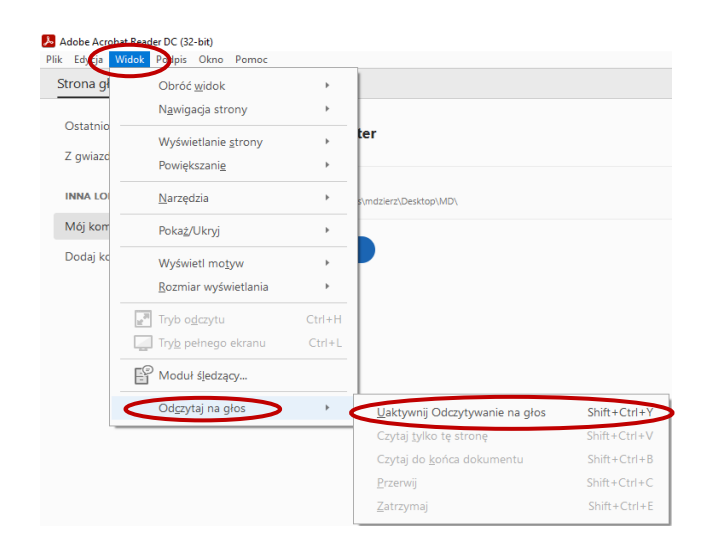

Następnie po kliknięciu w *uaktywnij odczytywanie na głos*, program automatycznie przeczyta wybrane słowo. Pojawią się również dwie odblokowane opcje, czyli: czytaj tylko tę stronę (skrót klawiaturowy to: shitf + ctrl + V) oraz czytaj do końca dokumentu (skrót klawiaturowy to: shift + ctrl + B).

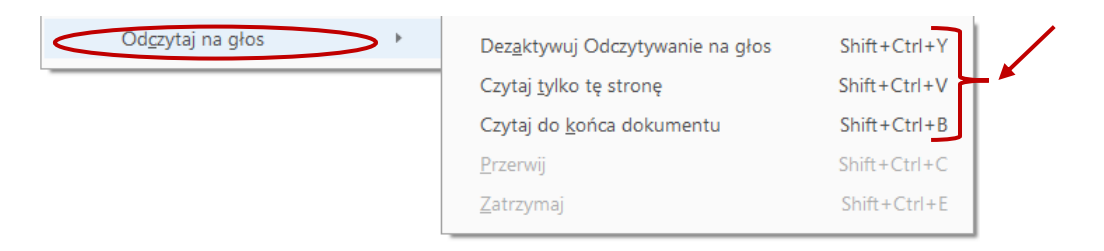

# 3 Aplikacja Web Captioner

Web Captioner to program na stronie internetowej służący do pisania głosowego. Link: <u>Strona</u> <u>główna WebCaptioner</u>

Aby włączyć należy wejść na powyższy link, a następnie kliknąć w prawym górnym rogu na *start captioning*.

Po kliknięciu strona przekierowuje do edycji tekstu w czarnym tle, gdzie tym razem na dolnym prawym rogu będzie należało kliknąć na *start captioning* i tym samym zezwolić aplikacji na korzystanie z mikrofonu (jeżeli takie pytanie się pojawi). Gdy program będzie w trybie słuchania, pojawi się czerwona ramka z napisem *stop captioning*, która zezwala również na zakończenie odsłuchiwania.

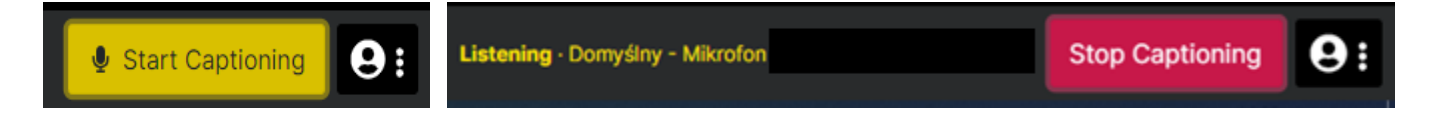

#### 4 Aplikacja NVDA – darmowy czytnik ekranu

NVDA to bezpłatny czytnik ekranu dla systemu Microsoft Windows. Program dzięki wbudowanej obsłudze syntezy mowy oraz brajla, pozwala osobom niewidomym i niedowidzącym korzystać z komputera pracującego w oparciu o system operacyjny Windows.

Aby skorzystać z tego programu należy zainstalować program na komputerze. Link do strony aplikacji: <u>Strona główna NVDA</u>

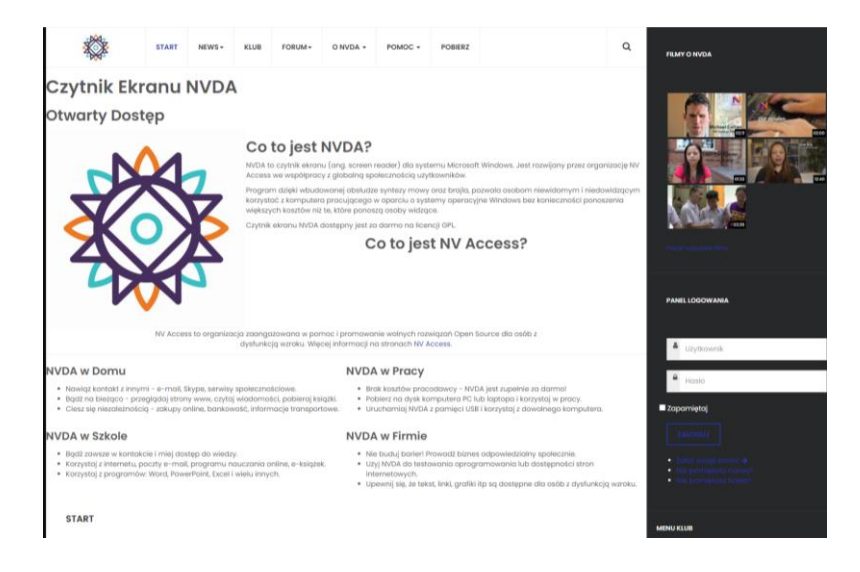

#### 5 Program Speechtexter w przeglądarce Chrome

Aplikacja działa bezpośrednio na stronie internetowej w przeglądarce Chrome i służy do pisania głosowego. Link: <u>strona główna speechtexter</u>.

Jak korzystać z tego programu?

Najpierw należy ustawić język na język polski. Następnie, aby skorzystać z dyktafonu, który znajduje się na dolnej ramce, należy zezwolić przeglądarce Chrome na korzystanie z mikrofonu.

Program pozwala na stawianie znaków interpunkcyjnych, pod warunkiem, że wypełni się tzw. legendę na prawej bocznej stronie. Powinno się wymawiać tak, jak jest napisane, w przypadku odmiany, program nie wykona polecenia.

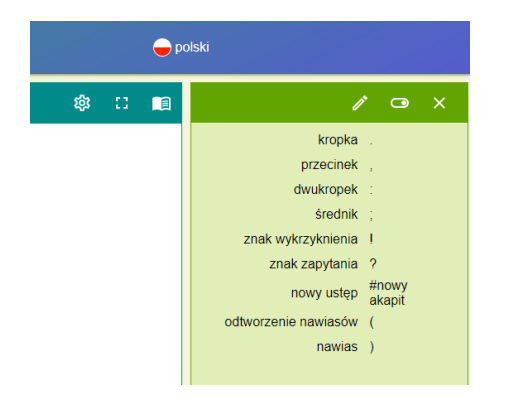